## **Skovgades Datastue**

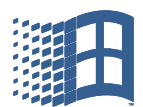

## Gemme vigtige dokumenter og billeder i E-boks, (Uploade)

Begynd med at logge ind på E-boks. Der oprettet I en mappe til personlige papirer. Vi har tidl. vist hvordan I laver en ny mappe. I dialogboksen på E-boks til venstre er der med rød tekst skrevet "opret mappe". Bare følg vejledningen

I E-boks åbnes Menu. Og der fremkommer en del muligheder. Bl.a. at uploade dokument, (billeder mm.)

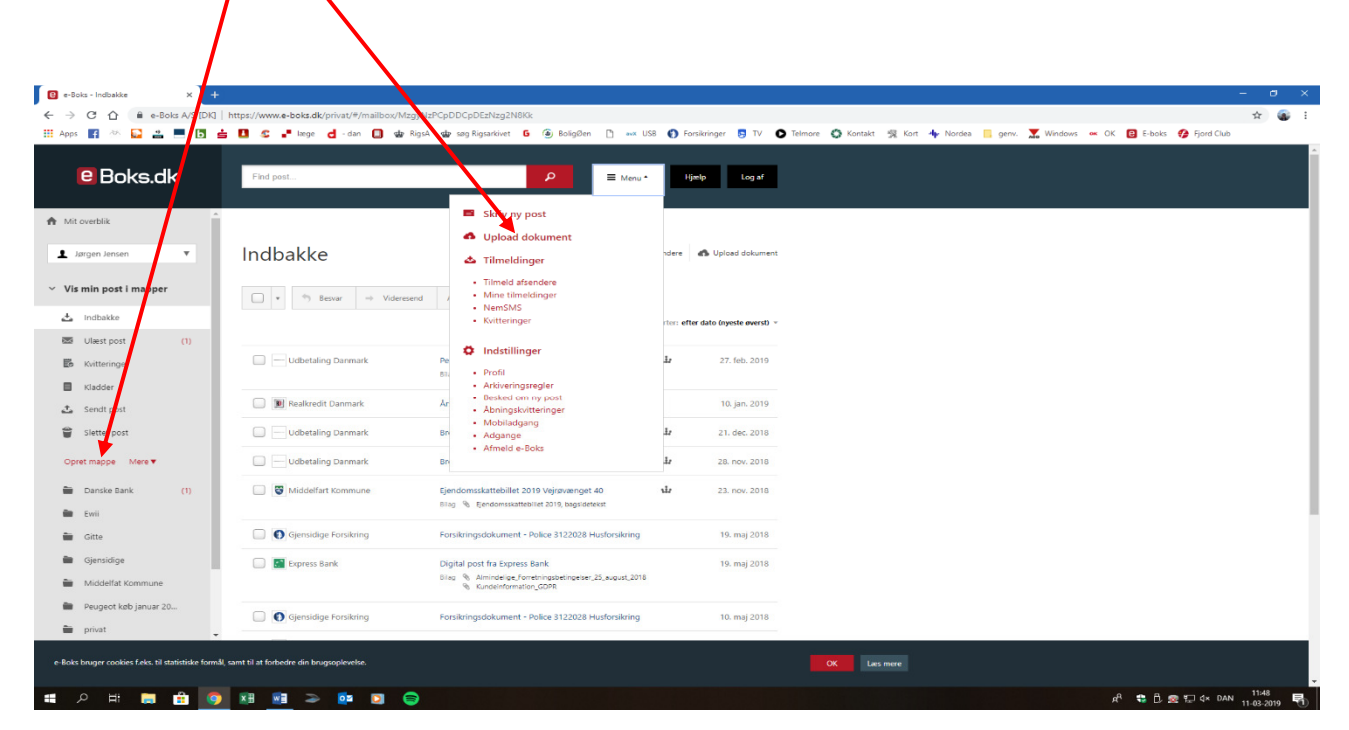

Når I har markeret på Upload dokumenter vises det næste billede, det ses nedenstående.

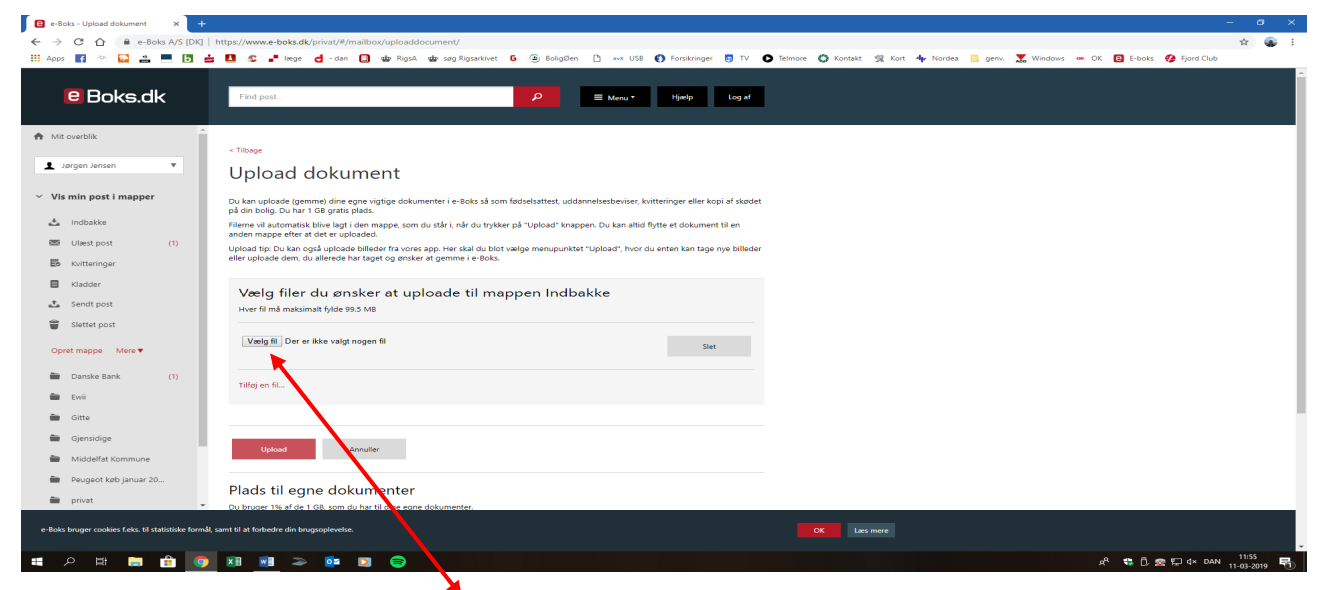

I denne boks markerer I vælg Fil (dokument, billeder mm).

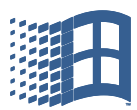

## **Skovgades Datastue**

| 🧐 Abn                                                                                                    |                                                                                                    | :                                                                         | ×                            |                     |                 |                   |                         | - 0                    | J X  |
|----------------------------------------------------------------------------------------------------|----------------------------------------------------------------------------------------------------|---------------------------------------------------------------------------|------------------------------|---------------------|-----------------|-------------------|-------------------------|------------------------|------|
| ← → · · ↑ ■ > Denne pc > Skrivebord >                                                                                                    | ✓ ♂ Søg i Skrivet                                                                                                    | bord p                                                                    |                              |                     |                 |                   |                         | ☆                      | 🚯 E  |
| Organiser 👻 Ny mappe                                                                                                    |                                                                                                    | 🖻 • 🔳 🔞                                                                   | 🕨 🕽 Forsikringer 🏼 📑 TV      | O Telmore 🔇 Kontakt | 😤 Kort 👍 Nordea | 📑 genv. 🔀 Windows | 🚥 OK 😢 E-boks 🤣 Fjord C | llub                   |      |
| * Hung adgang       Image: Strateging devices         * Hung adgang       Image: Strateging devices         * Green products       Image: Strateging devices         * Ded-strateging devices       Image: Strateging devices         * Dod-strateging devices       Image: Strateging devices         * Dod-strateging devices       Image: Strateging devices         * Dod-strateging devices       Image: Strateging devices         * Dod-strateging devices       Image: Strateging devices         * Dod-strateging devices       Image: Strateging devices         * Dod-strateging devices       Image: Strateging devices         * Strateging devices       Image: Strateging devices         * Strateging devices       Image: Strateging devices         * Strateging devices       Image: Strateging devices         * Strateging devices       Image: Strateging devices         * Strateging devices       Image: Strateging devices         * Strateging devices       Image: Strateging devices         * Strateging devices       Image: Strateging devices         * Strateging devices       Image: Strateging devices         * Strateging devices       Image: Strateging devices         * Strateging devices       Image: Strateging devices         * Strateging devices       Image: Strateging devices | 1237resolution<br>Genery<br>Determine 123re<br>Solution<br>Facebase<br>Facebase<br>F | Eilleder på NAS<br>eesolitarie (CABrugeret)<br>Georing samte<br>downloads | Administration/Dolumenter/12 | Free                |                 |                   |                         |                        |      |
|                                                                                                    | Åbn                                                                                                    | Annuller                                                                  |                              |                     |                 |                   |                         |                        |      |
| Sendt post Plads til egne dokumenter                                                                                                    | +                                                                                                    |                                                                           |                              |                     |                 |                   |                         |                        |      |
| Slettet post Du bruger 1% af de 1 GB, som du har til dine egne dokumenter                                                                                                    |                                                                                                    |                                                                           |                              |                     |                 |                   |                         |                        |      |
| Opret mappe Mere 🔻                                                                                                    |                                                                                                    |                                                                           |                              |                     |                 |                   |                         |                        |      |
| Bemærk du har ubegrænset plads til den post, som du modtage<br>selv uploader.                                                                                                    | er fra afsendere. Dit plad                                                                                                    | isforbrug gælder kun                                                      | for de dokumenter, som du    |                     |                 |                   |                         |                        |      |
| Hvis du tidligere har købt ekstra plads og ønsker at vedligehold                                                                                                    | le dine betaingsoplysnir                                                                                                    | nger, skal du kontakte                                                    | e-Boks support               |                     |                 |                   |                         |                        |      |
| a Gitte                                                                                                    |                                                                                                    |                                                                           |                              |                     |                 |                   |                         |                        | _    |
|                                                                                                    | <b>n</b> / 1                                                                                                    |                                                                           |                              |                     |                 |                   |                         |                        |      |
| Middelfat Kommune                                                                                                    |                                                                                                    |                                                                           |                              |                     |                 |                   |                         |                        |      |
| <u>Vittar Privattivypolitik Cookies Kontakt</u> Peugeot keb januar 20     Copyright © 2019 e-Boks A/S. Alle retrigheder fortheholdes, et                                                                                                    | -Boos er et registreret va                                                                                                    | iremærke.                                                                 |                              |                     |                 |                   |                         |                        |      |
| 🗎 privat                                                                                                    |                                                                                                    |                                                                           |                              |                     |                 |                   |                         |                        |      |
| e-Boks bruger cookies f.eks. til statistiske formål, samt til at forbedre din brugsoplevelse.                                                                                                    |                                                                                                    |                                                                           |                              |                     |                 |                   |                         |                        |      |
| # A # # # 💿 # <u>#</u> > 🔯 🕞 😜                                                                                                    |                                                                                                    |                                                                           |                              |                     |                 |                   | x <sup>0</sup> €0∞⊡4×1  | DAN 12:06<br>11-03-201 | 19 🗟 |

Der vises herefter et nyt billede som ses neden for.

I har nu mulighed for at finde det dokument, billede I vil have gemt i E-boks. På billedet vises mit skrivebord som den nar åbnet, skrivebordet er i stifinder markeret som "Skrivebord" men er i princippet blot en mappe. Når I har fundet det I vil gemme, skal I markerer det og trykke på åben. Der efter skal I marker/trykke på Upload og I kan se at dokumentet er Uploadet. Marker i feltet og dokumentet ligger i indbakken i E-boks.

| 🖯 e-Boks - Upload dokument 🛛 🗙 🕂                         |                                                                                                    | - 0 >                                                                          |
|----------------------------------------------------------|----------------------------------------------------------------------------------------------------|--------------------------------------------------------------------------------|
|                                                          | tps://www.e-boks.dk/pivat/#/mailbox/uploaddocument/                                                                                                    | x 😨                                                                            |
| 🗄 Apps 🛐 🕫 📴 🚔 💻 🚺 📥                                     | 💶 🕰 📲 læge 😋 - dan 🔲 🍁 RigsA 🍲 søg Rigsarkivet 🔓 🏝 Boligiden 🗋 🚥 USB 🌓 Forsikringer 📑 17 🔘                                                                                                    | Telmore 🔇 Kontakt 🕺 Kort 👆 Nordea 📙 genv. 🛣 Windows ∝ OK 国 E-boks 💋 Fjord Club |
| Boks.dk                                                  | Upload dokument<br>soon maga war a one spororoto.<br>Upload tip: Do tan ogdi up teb billeder fis orors app. Her skal da blat weige menspunktet "Upload", hvor donnen kan tage nye billeder<br>eller uploade den, du allereo har taget og ansker at gemme i e Boks. |                                                                                |
| 👤 Jørgen Jensen 🔻                                        | Upload lykkedes. Naviger til mappen med dine uploads                                                                                                    |                                                                                |
|                                                          | Naviger til mappen med dine uploads                                                                                                    |                                                                                |
| <ul> <li>Vis min post i mapper</li> </ul>                |                                                                                                    |                                                                                |
| 📥 Indbakke                                               | Vælg filer du ønsker at uploade til mappen Indbakke                                                                                                    |                                                                                |
| Ulæst post (1)                                           | Hver fil må maksimalt fylde 99.5 MB                                                                                                    |                                                                                |
| En Kuitteringer                                          | Market Dakt dam                                                                                                    | Dokumentet er uploadet og                                                      |
|                                                          | Valing in Dok r. bock                                                                                                    | ▲ · · · · · · · · · · · · · · · · · · ·                                        |
| Sendt post                                               | Titlej en 6L.                                                                                                    | 1                                                                              |
| Slettet post                                             |                                                                                                    |                                                                                |
| Opret mappe Mere ▼                                       | Upload Annuller                                                                                                    | kan flyttes til den mappe I har                                                |
| Danske Bank (1)                                          |                                                                                                    | , ,,,,,,,,,,,,,,,,,,,,,,,,,,,,,,,,,,,,,                                        |
| i Ewii                                                   | Plads til egne dokumenter                                                                                                    |                                                                                |
| Gitte                                                    | Du bruger 1% af de 1 GB, som du har til dine egne dokumenter.                                                                                                    | lavet, til at begynde med.                                                     |
| Gjensidige                                               |                                                                                                    |                                                                                |
| 🗎 Middelfat Kommune                                      |                                                                                                    |                                                                                |
| Peugeot køb januar 20                                    | Bemærk du har ubegrænset plads til den post, som du modtager fra afsendere. Dit pladsforbrug gælder kun for de dokumenter, som du<br>selv uploader.                                                                                                    |                                                                                |
| m privat                                                 | Hvis du tidligere har købt ekstra plads og ønsker at vedligeholde dine betalingsoplysninger, skal du kontakte e-Boks support                                                                                                    |                                                                                |
| e-Boks bruger cookies f.eks. til statistiske formål, sas | mt til at forbedre din brugsoplevelse.                                                                                                    | OX Latimre                                                                     |
| sscriptvoid(0);                                          |                                                                                                    |                                                                                |

Copyright Jørgen Hollænder Jensen Skovgades Datastue

1

Uploade dokumenter i E-boks Version II – marts 2019